# 스위치에서 SNMP(Simple Network Management Protocol) 알림 수신자 구성

## 목표

SNMP(Simple Network Management Protocol)는 네트워크의 디바이스에 대한 정보를 기록, 저장 및 공유하는 데 도움이 되는 네트워크 관리 프로토콜입니다.이를 통해 관리자는 네트워 크 문제를 해결할 수 있습니다.SNMP 알림 메시지 또는 트랩은 원격 디바이스의 온도와 같은 시스템 이벤트를 보고합니다.트랩은 SNMP 지원 네트워크 디바이스에서 네트워크 문제를 쉽 게 해결할 수 있는 네트워크 관리 스테이션으로 전송됩니다.시스템은 지원되는 MIB(Management Information Base)에서 트랩을 생성할 수 있습니다.

다음 컨피그레이션은 SNMP 알림 수신자를 성공적으로 구성할 수 있는 전제 조건입니다.

- SNMP 커뮤니티 SNMPv1 및 SNMPv2에 필요합니다. SNMP 커뮤니티 구성에 대한 지 침을 보려면 <u>여기</u>를 클릭하십시오.
- SNMP 사용자 SNMPv3에 필요합니다. SNMP 사용자 구성에 대한 지침을 보려면 <u>여기</u> 를 클릭하십시오.

이 문서에서는 SNMP 알림(트랩 또는 알림)이 전송될 대상(알림 수신자)을 구성하는 방법과 스위치의 각 대상에 전송되는 SNMP 알림 유형을 보여 줍니다.

# 적용 가능한 디바이스

- SX250 시리즈
- SX300 시리즈
- SX350 시리즈
- SG350X 시리즈
- SX500 시리즈
- SX550X 시리즈

## 소프트웨어 버전

- 1.4.7.05 SX300, SX500
- 2.2.8.04 SX250, SX350, SG350X, SX550X

# SNMP 알림 수신자 구성

### SNMPv1,2 알림 수신자 구성

1단계. 스위치의 웹 기반 유틸리티에 로그인합니다.

2단계. Display Mode 드롭다운 목록에서 Advanced(고급)를 선택합니다.

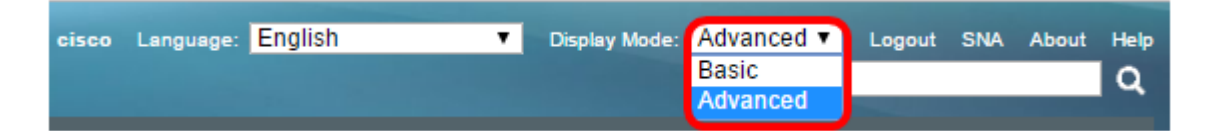

3단계. SNMP > Notification Recipients SNMPv1,2를 선택합니다.

|   | Getting Started                  |
|---|----------------------------------|
|   | Dashboard                        |
|   | Configuration Wizards            |
|   | Search                           |
| ۲ | Status and Statistics            |
| ۲ | Administration                   |
| Þ | Port Management                  |
| Þ | Smartport                        |
| Þ | VLAN Management                  |
| Þ | Spanning Tree                    |
| Þ | MAC Address Tables               |
| Þ | Multicast                        |
| Þ | IP Configuration                 |
| Þ | Security                         |
| Þ | Access Control                   |
| ۲ | Quality of Service               |
| • | SNMP                             |
|   | Engine ID                        |
|   | Views                            |
|   | Groups                           |
|   | Users                            |
|   | Communities                      |
|   | Trap Settings                    |
|   | Notification Recipients SNMPv1,2 |
|   | Notification Recipients SNWPV3   |
|   |                                  |
|   | Notification Filter              |

#### 4단계. **추가**를 클릭합니다.

| Notification Recipient Table |                                                                           |      |        |  |                  |  |
|------------------------------|---------------------------------------------------------------------------|------|--------|--|------------------|--|
|                              | Recipients IP UDP Port Notification Type Timeout Retries Community String |      |        |  | Community String |  |
| 0 re                         | 0 results found.                                                          |      |        |  |                  |  |
|                              | Add                                                                       | Edit | Delete |  |                  |  |

5단계. IP(인터넷 프로토콜) 버전을 선택합니다.옵션은 다음과 같습니다.

• 버전 6 — 관리 스테이션에 IPv6 주소 유형이 있는 경우 이 옵션을 선택합니다.

• 버전 4 — 관리 스테이션에 IPv4 주소 유형이 있는 경우 이 옵션을 선택합니다.

| Server Definition:    | 💿 By IP address 🔘 By name |
|-----------------------|---------------------------|
| IP Version:           | 💽 Version 6 💿 Version 4   |
| IPv6 Address Type:    | 💿 Link Local 🔘 Global     |
| Link Local Interface: | VLAN 1 V                  |

참고:이 예에서는 버전 6이 선택됩니다.

6단계. (선택 사항) 버전 6을 선택한 경우 IPv6 주소 유형을 선택합니다.옵션은 다음과 같습니 다.

- Link Local 이 IPv6 주소에는 단일 네트워크 링크에서 호스트를 식별하는 FE80 접두사 가 있습니다.링크 로컬 주소 유형은 로컬 네트워크상의 통신에만 사용할 수 있습니다.
- 전역 이 IPv6 주소 유형은 다른 네트워크에 표시됩니다.

| Server Definition:    | 💿 By IP address 🔘 By name |
|-----------------------|---------------------------|
| IP Version:           | Version 6 Version 4       |
| IPv6 Address Type:    | 💿 Link Local 💿 Global     |
| Link Local Interface: | VLAN 1 T                  |

참고:이 예에서는 Link Local(로컬 링크)이 선택됩니다.

7단계. (선택 사항) IPv6 주소 유형이 Link Local인 경우 Link Local Interface 드롭다운 목록에 서 주소를 수신할 인터페이스를 선택합니다.

|   | Server Definition:         | ۲   | By IP address 🔘 By name            |
|---|----------------------------|-----|------------------------------------|
|   | IP Version:                | ۲   | Version 6 🔘 Version 4              |
|   | IPv6 Address Type:         | ۲   | Link Local 🔘 Global                |
|   | Link Local Interface:      | VL  | AN 1 🔻                             |
| ¢ | Recipient IP Address/Name: | fe8 | 0:0::eebd:1dff.fe44:5719           |
| ¢ | UDP Port:                  | 16  | 2 (Range: 1 - 65535, Default: 162) |

참고:이 예에서 Link Local Interface는 VLAN 1입니다.

8단계. 수신자 IP 주소/이름 필드에 수신자 장치의 IP 주소를 입력합니다.

| Server Definition:         | By IP address 	By name               |
|----------------------------|--------------------------------------|
| IP Version:                | Version 6 Version 4                  |
| IPv6 Address Type:         | Link Local O Global                  |
| Link Local Interface:      | VLAN 1 V                             |
| Recipient IP Address/Name: | fe80:0::eebd:1dff:fe44:5719          |
| O UDP Port                 | 162 (Range: 1 - 65535, Default: 162) |

참고:이 예에서 Recipient IP Address/Name은 fe80:0::ebd:1dff:fe44:5719입니다.

9단계. 수신자 디바이스의 알림에 사용되는 UDP(User Datagram Protocol) 포트를 UDP Port

필드에 입력합니다.

| Server Definition:         | By IP address 	By name               |
|----------------------------|--------------------------------------|
| IP Version:                | Version 6 Version 4                  |
| IPv6 Address Type:         | Link Local Global                    |
| Link Local Interface:      | VLAN 1 V                             |
| Recipient IP Address/Name: | fe80:0::eebd:1dff.fe44:5719          |
| ODP Port:                  | 162 (Range: 1 - 65535, Default: 162) |

참고:이 예에서는 162를 입력합니다.

<u>10단계.</u> 알림 유형을 선택합니다.옵션은 다음과 같습니다.

- 트랩 이 옵션은 시스템 이벤트를 보고합니다.이 유형의 알림은 확인되지 않습니다.
- 알림 이 옵션은 트랩과 유사합니다.주된 차이점은 Inform이 Trap의 알려진 형태라는 것입니다.이 유형의 알림은 SNMPv2에서 사용할 수 있습니다.

**참고:**[알림]을 선택한 경우 <u>11단계로</u> 진행합니다. [트랩]을 선택한 경우 <u>13단계로</u> 진행합니다.

| Notification Type: | <ul> <li>Traps</li> <li>Informs</li> </ul> |                                   |
|--------------------|--------------------------------------------|-----------------------------------|
| 🌣 Timeout:         | 22                                         | sec (Range: 1 - 300, Default: 15) |
| C Retries:         | 5                                          | (Range: 1 - 255, Default: 3)      |

**참고:**이 예에서는 Inform(알림)을 선택합니다.

<u>11단계.</u> (선택 사항) Timeout(시간 제한) 필드에서 Inform(알림)을 재전송하기 전에 디바이스 가 대기하는 시간(초)을 입력합니다.유효한 값은 1~300이며 기본값은 15입니다.

| Notification Type: | <ul><li>Traps</li><li>Informs</li></ul> |                                   |
|--------------------|-----------------------------------------|-----------------------------------|
| Timeout:           | 22                                      | sec (Range: 1 - 300, Default: 15) |
| C Retries:         | 5                                       | (Range: 1 - 255, Default: 3)      |

참고:이 예에서는 22를 입력합니다.

12단계(선택 사항) 디바이스가 Retries(재시도 횟수) 필드에 Inform(알림) 요청을 전송하려고 시도하는 횟수를 *입력합니다*.유효한 값은 1~255입니다. 기본값은 3회입니다.

| Notification Type: | <ul><li>Traps</li><li>Informs</li></ul> |                                   |
|--------------------|-----------------------------------------|-----------------------------------|
| C Timeout          | 22                                      | sec (Range: 1 - 300, Default: 15) |
| o Retries:         | 5                                       | (Range: 1 - 255, Default: 3)      |

참고:이 예에서는 5를 입력합니다.

<u>13단계.</u> Community String(커뮤니티 문자열) 드롭다운 목록에서 알림 수신자의 커뮤니티를

선택합니다.

Community String: Notification Version:

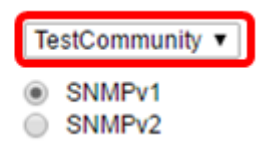

참고:이 예제에서는 TestCommunity를 선택합니다.

14단계. 통지 버전을 선택합니다.옵션은 다음과 같습니다.

- SNMPv1 이 옵션은 SNMPv1을 사용합니다.
- SNMPv2 이 옵션은 SNMPv2를 사용합니다.

Community String: Notification Version: TestCommunity • SNMPv1 SNMPv2

참고:이 예에서는 SNMPv1이 선택됩니다.

<u>15단계.</u> (선택 사항) Notification Filter Enable 확인란을 선택하여 관리 스테이션으로 전송되 는 SNMP 알림의 유형을 필터링합니다.

| Notification Filter: | Enable       |
|----------------------|--------------|
| Filter Name:         | TestFilter ▼ |
| Apply Close          |              |

참고:이 예에서는 Notification Filter(알림 필터) 확인란이 선택됩니다.

<u>16단계.</u> (선택 사항) Notification Filter(알림 필터)가 활성화된 경우 Filter Name(필터 이름) 드 롭다운 목록에서 Traps에 포함된 정보를 정의하는 SNMP 필터를 선택합니다.

| Notification Filter: | Enable       |
|----------------------|--------------|
| Filter Name:         | TestFilter 🔻 |
| Apply Close          |              |

참고:이 예제에서는 TestFilter를 선택합니다.

17단계. Apply(**적용**)를 클릭하여 컨피그레이션을 저장합니다.

| Notification Filter: |       | Enable       |  |
|----------------------|-------|--------------|--|
| Filter Name:         |       | TestFilter ▼ |  |
| Apply                | Close |              |  |

18단계. Save(저장)를 클릭하여 시작 구성 파일에 저장합니다.

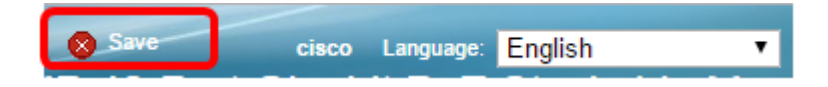

이제 스위치에 SNMP 알림을 성공적으로 추가해야 합니다.

## SNMPv3 알림 수신자 구성

1단계. 웹 기반 유틸리티에 로그인하고 SNMP > Notification Recipients SNMPv3을 선택합니 다.

|                                | Getting Started                  |  |  |  |  |
|--------------------------------|----------------------------------|--|--|--|--|
|                                | Dashboard                        |  |  |  |  |
|                                | Configuration Wizards            |  |  |  |  |
|                                | Search                           |  |  |  |  |
| Þ                              | Status and Statistics            |  |  |  |  |
| Þ                              | Administration                   |  |  |  |  |
| Þ                              | Port Management                  |  |  |  |  |
| Þ                              | Smartport                        |  |  |  |  |
| Þ                              | VLAN Management                  |  |  |  |  |
| Þ                              | Spanning Tree                    |  |  |  |  |
| Þ                              | MAC Address Tables               |  |  |  |  |
| Þ                              | Multicast                        |  |  |  |  |
| Þ                              | IP Configuration                 |  |  |  |  |
| ۲                              | Security                         |  |  |  |  |
| ۲                              | Access Control                   |  |  |  |  |
| ۲                              | Quality of Service               |  |  |  |  |
| -                              | SNMP                             |  |  |  |  |
|                                | Engine ID                        |  |  |  |  |
|                                | Views                            |  |  |  |  |
|                                | Groups                           |  |  |  |  |
|                                | Users                            |  |  |  |  |
|                                | Communities                      |  |  |  |  |
|                                | Trap Settings                    |  |  |  |  |
|                                | Notification Recipients SNMPv1.2 |  |  |  |  |
| Notification Recipients SNMPv3 |                                  |  |  |  |  |
|                                | Notification Filter              |  |  |  |  |
|                                |                                  |  |  |  |  |

2단계. **추가를** 클릭하여 새 알림 수신자를 추가합니다.

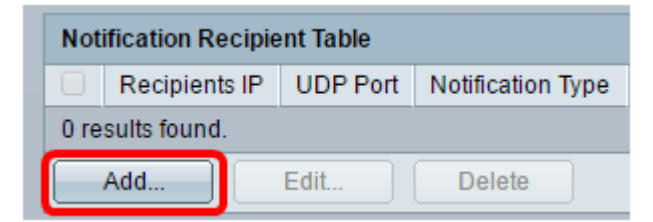

3단계. <u>5</u>단계에서 이 문서의 SNMPv1,2 Notification Recipients(SNMPv1,2 알림 수신자 구성) 섹션<u>의 10</u>단계를 따릅니다.

4단계. User Name(사용자 이름) 드롭다운 목록에서 SNMPv3 알림 수신자에 대한 사용자를 선택합니다.

User Name: Security Level:

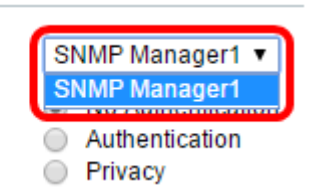

참고:이 예에서는 SNMP Manager1을 선택합니다.

5단계. 보안 레벨을 선택합니다.옵션은 다음과 같습니다.

- No Authentication(인증 없음) 패킷이 인증되지 않았거나 암호화되지 않았음을 나타냅니다.
- 인증 이 옵션은 패킷이 인증되었지만 암호화되지 않았음을 나타냅니다.
- 프라이버시 이 옵션은 패킷이 인증되고 암호화되었음을 나타냅니다.

User Name:

Security Level:

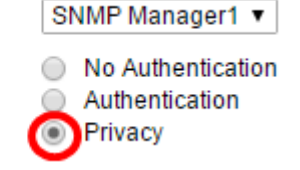

**참고:**보안 레벨은 선택한 사용자 이름에 따라 달라집니다.사용자에 대해 어떤 인증도 구성되 지 않은 경우 사용 가능한 보안 수준은 인증 없음입니다.

6단계. <u>15단계</u>를 <u>따라</u> 이 문서의 SNMPv1,2 Notification Recipients(SNMPv1,2 알림 수신자 구성) 섹션<u>의 16단계</u>를 진행합니다.

7단계. Apply(적용)를 클릭하여 컨피그레이션을 저장합니다.

| Notification Filter: |       | Enable       |
|----------------------|-------|--------------|
| Filter Name:         |       | TestFilter ▼ |
| Apply                | Close |              |
|                      |       |              |

8단계. 저장을 클릭합니다.

| Save Save | cisco | Language: | English | • |
|-----------|-------|-----------|---------|---|
|           |       |           |         |   |

이제 스위치에 SNMPv3 알림 수신자를 성공적으로 추가해야 합니다.